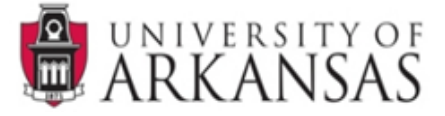

## USER PREFERENCES: CHANGING OR SETTING UP APPROVAL EMAIL REMINDERS

If you need to set up or adjust the settings for your approval email reminders. Follow the steps outlined below.

- 1) Login to RazorGrant: <u>razorgrant.uark.edu</u>
- 2) Under the RazorGrant logo, hover over:

Main Menu > Settings > User Preferences

| <ul> <li>Reporting</li> </ul> |
|-------------------------------|
| Address Book                  |
| Sponsors                      |
| Organizations                 |
| Person Extended Attributes    |
| User Preferences              |
| Document Locks                |
|                               |
|                               |

- 3) This will open the **Workflow Preferences** screen. Scroll to the bottom of the page and locate the **Email Notification Preferences** section.
- 4) In the middle of that section is the Document Type Approval/Acknowledge Reminder Email Notifications feature. This feature will send you email reminders when there are items in your Action List awaiting your approval or acknowledgement.
- 5) <u>To change the frequency of the current email reminders, click the **Delete** button next to the existing Document Type. Then follow the step below to re-add the document type with a different day trigger.</u>

| Email Notification Preferences       |                              |                                       |                         |         |
|--------------------------------------|------------------------------|---------------------------------------|-------------------------|---------|
| Rece                                 | eive Primary Delegate Emails |                                       |                         |         |
| Receive                              | e Secondary Delegate Emails  |                                       |                         |         |
|                                      | Default Email Notification   | Immediate v                           |                         |         |
|                                      | Document Type Notifications  | Document Type                         | Notification Proference | Actions |
|                                      |                              | ProtocolDocument                      | Weekly                  | Actions |
|                                      |                              |                                       |                         | Submit  |
|                                      |                              | ProtocolActionTypeMaintenanceDocument | Weekly                  | Submit  |
|                                      |                              |                                       | None                    |         |
|                                      |                              |                                       | None                    | Submit  |
|                                      |                              |                                       |                         |         |
|                                      | Reminder Email Notification  |                                       |                         |         |
| Document Type Approval/Acknowledge F | Reminder Email Notifications | Document Type                         | Days                    | Actions |
|                                      |                              | ProposalDevelopmentDocument           | 2                       | Delete  |
|                                      |                              |                                       |                         |         |
|                                      |                              | Q                                     |                         | Add     |
|                                      |                              |                                       |                         |         |
|                                      | Send Email Notifications For | Complete                              |                         |         |
|                                      |                              | Approve                               |                         |         |
|                                      |                              | Acknowledge                           |                         |         |
|                                      |                              | FYI FYI                               |                         |         |
|                                      |                              |                                       |                         |         |
|                                      | Save                         | et Cancel                             |                         |         |

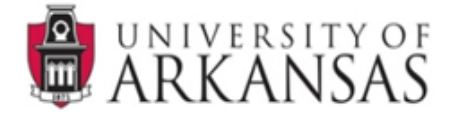

- 6) To set up the approval email reminders:
  - > Click the magnifying glass next to the **Document Type** field.
  - Enter either the ID number OR the label name with \*astericks\* around it in the Document Type Lookup screen. Select one document type at a time. See document types and example below.
  - > You can receive an approval email reminder for the following document types:

| Туре                          | ID                 | Label                  |
|-------------------------------|--------------------|------------------------|
| Proposal Development Document | <mark>87844</mark> | *Proposal Development* |
| IRB Protocol Document         | <mark>87998</mark> | *IRB Protocol*         |

- Click the **Search** button.
- Click return value to select the document type. Repeat these steps to add both document types.

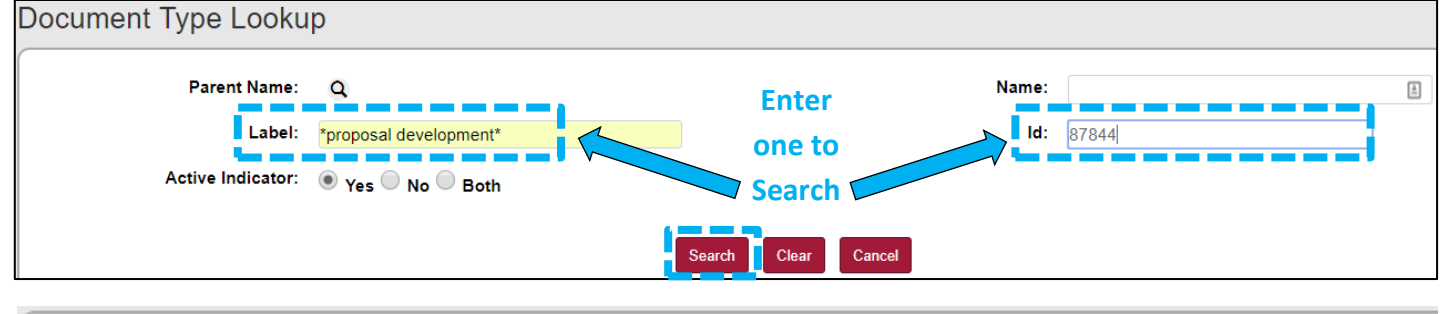

| Return Value | ld    | Name                        | Parent Name | Label                         |
|--------------|-------|-----------------------------|-------------|-------------------------------|
| return value | 87844 | ProposalDevelopmentDocument | КС          | Proposal Development Document |
| return value | 87998 | ProtocolDocument            | КС          | IRB Protocol                  |

- 7) Once you have selected the document type and clicked return value, you will return to the **Email** Notification Preferences screen.
- 8) Fill in the **Days** field next to the **Document Type** you selected. This is the number of days an item can sit in your Action List before you will receive an email reminder.
- 9) Click the **Add** button to add this email reminder.
- 10) DON'T FORGET to <u>click the **Save** button</u> at the bottom of the screen to save your changes.

| Document Type Approval/Acknowledge Reminder Email Noti | fications<br>Document Type                       | Days Actions |
|--------------------------------------------------------|--------------------------------------------------|--------------|
|                                                        | ProposalDevelopmentDocum                         | 2 Add        |
|                                                        |                                                  |              |
| Send Email Notificat                                   | Complete                                         |              |
|                                                        | <ul> <li>Approve</li> <li>Acknowledge</li> </ul> |              |
|                                                        | FYI                                              |              |
| Save                                                   | Reset Cancel                                     |              |

NOTE: Repeat the above steps to add another email reminder for a different document type.